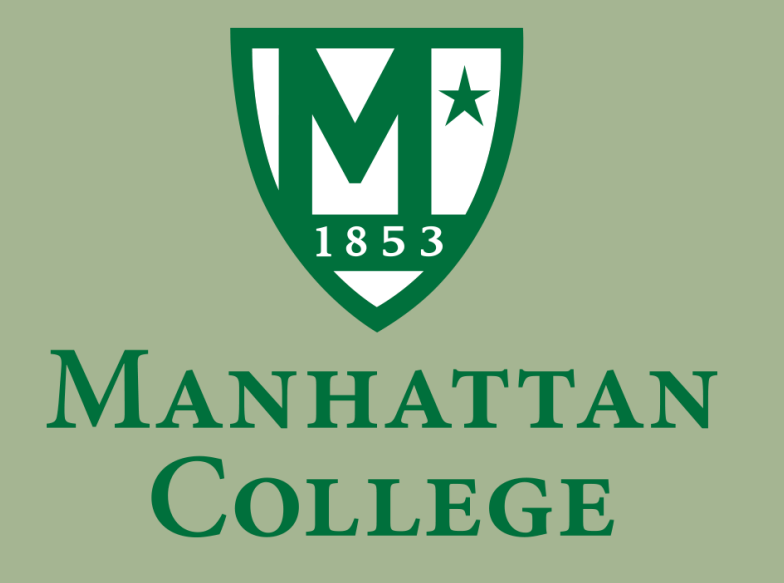

#### INSTRUCTIONAL GUIDE TO: REGISTERING FOR A COURSE

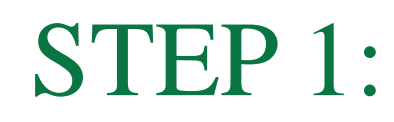

#### Go to www.manhattan.edu

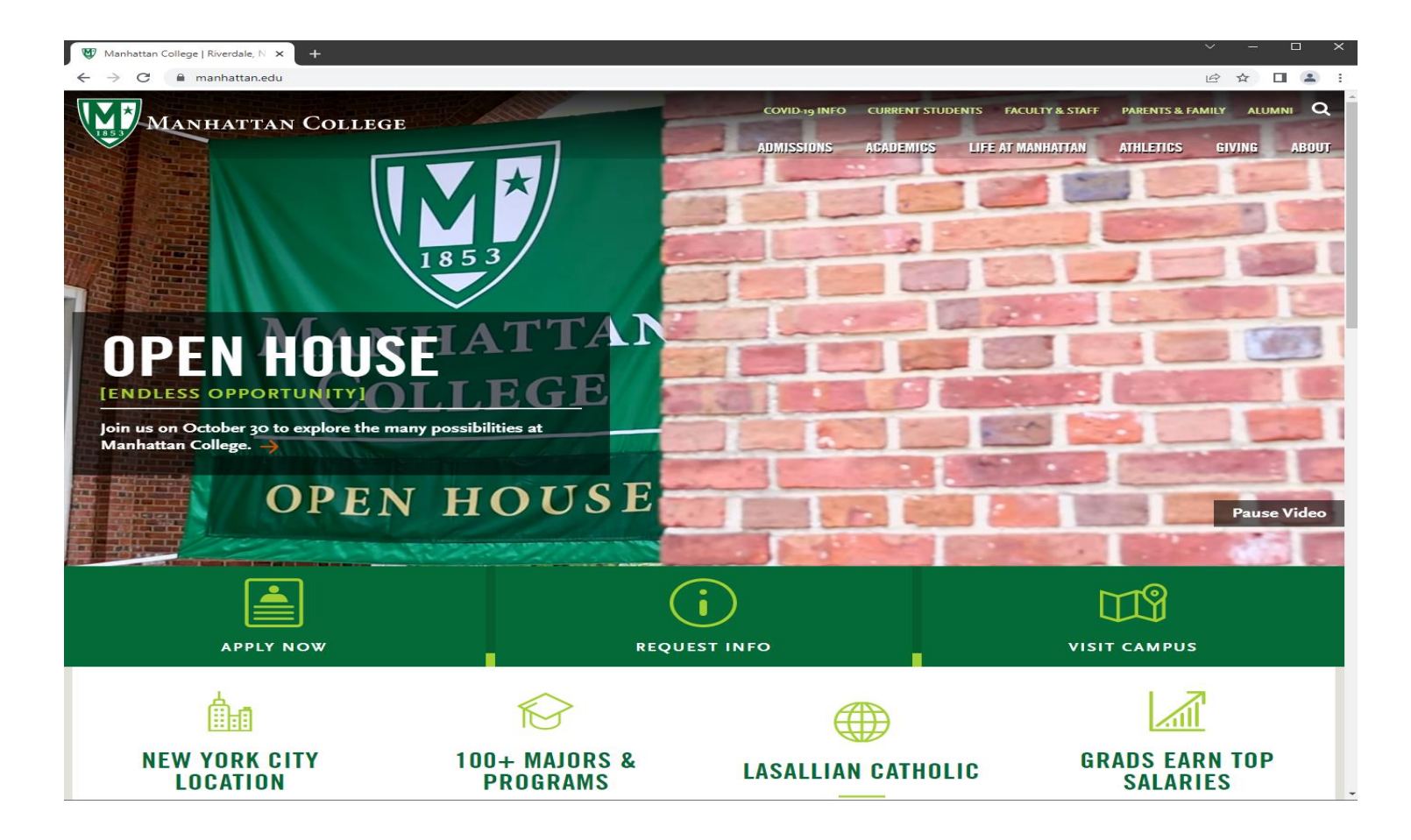

### STEP 2: Click on "Current Students" tab in upper right corner

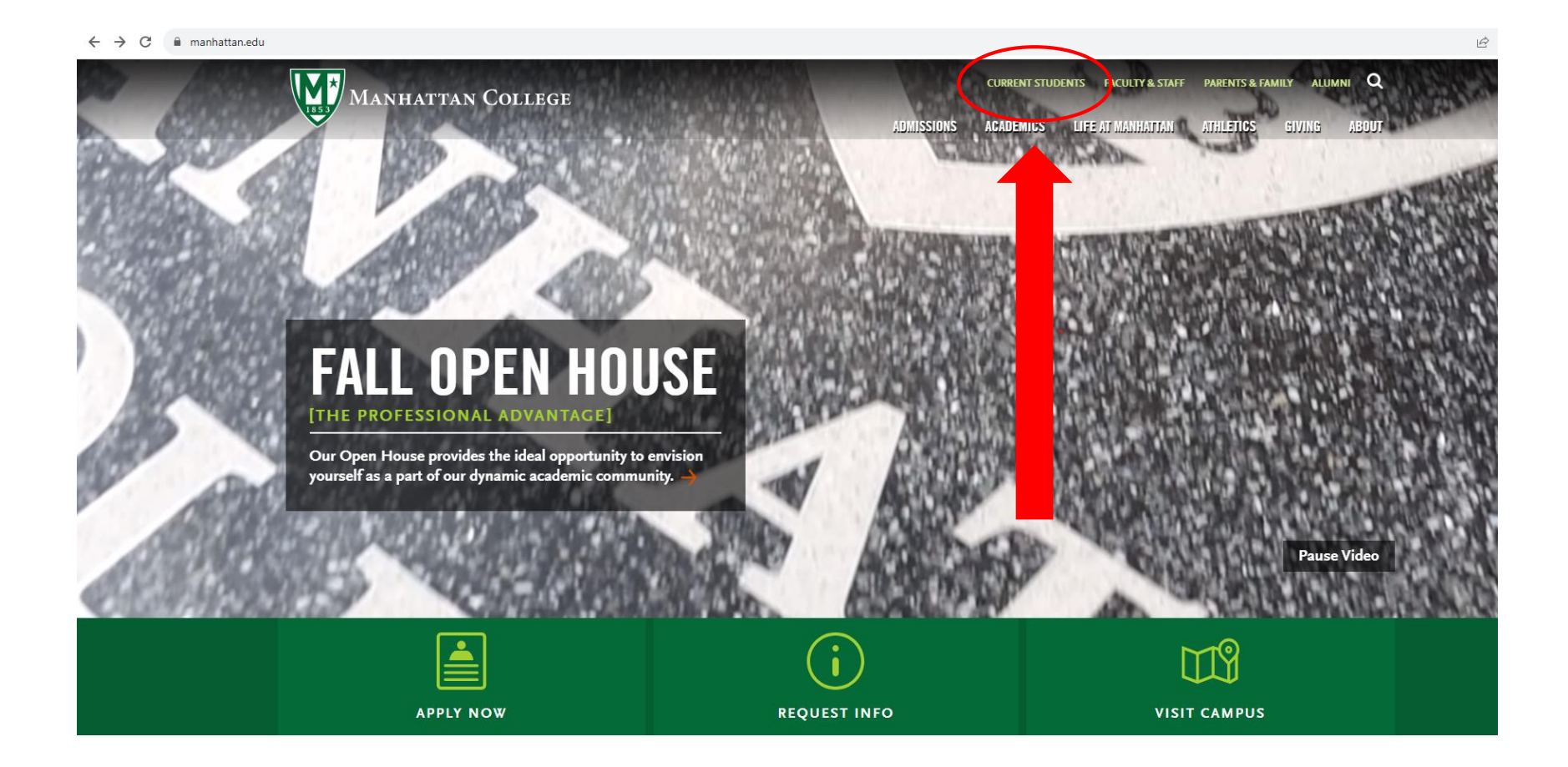

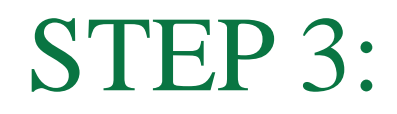

#### Scroll down & Select "Self Service"

| ← → C 🌲 inside.manhattan.edu/index.php?test=1&q=&hPP=200&idx=TasksService | ices&p=0&hFR[category][0]=Featured&is_v=1 |                 | LE .                                | 2 ☆ |
|---------------------------------------------------------------------------|-------------------------------------------|-----------------|-------------------------------------|-----|
|                                                                           |                                           |                 |                                     |     |
|                                                                           |                                           |                 | SEE ALL ANNOUNCEMENTS $\rightarrow$ |     |
|                                                                           |                                           |                 |                                     |     |
| QUICK LINKS                                                               |                                           |                 |                                     |     |
| BROWSE BY CATEGORY                                                        | KEYWORD SEARCH                            |                 |                                     |     |
| Academic Resources                                                        | SEARCH QUICK LINKS                        | Q               |                                     |     |
| Administrative Services                                                   |                                           |                 |                                     |     |
| All                                                                       | Submit my                                 | Email           | Moodle Courses                      |     |
| Dining                                                                    | i Health Forms                            |                 | (i)                                 |     |
|                                                                           | Self Service                              | DegreeWorks     | Faculty & Staff                     |     |
| reatured                                                                  |                                           | i               | i)                                  |     |
| Financial Aid & Billing                                                   |                                           | Access Software | Caagla Calandar                     |     |
| Governance & Documents                                                    | Library                                   | Remotely (i)    |                                     |     |
| IT Services                                                               |                                           |                 | ADP Workforce                       |     |
| Logos & Graphics                                                          |                                           | i laskstream    | Now®                                |     |
| News                                                                      |                                           | Percente a Poom | Submit                              |     |
| Parking & Transportation                                                  | Course Catalog                            | 25 Live         | Announcement (i)                    |     |
| Registration                                                              |                                           |                 |                                     |     |
| Student Resources                                                         | Web Site<br>Requests                      | Handshake       | Jasper Connect                      |     |

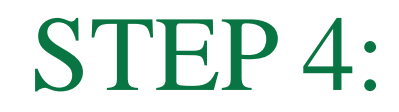

## Click on Upper-Left Icon

C lance

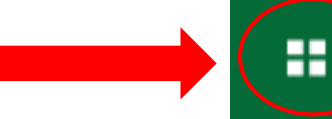

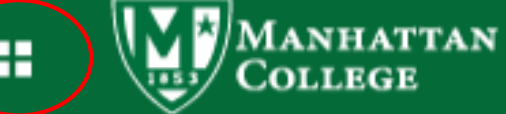

My Profile

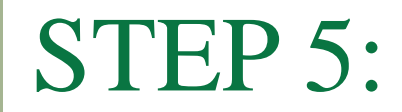

#### Click "Banner"

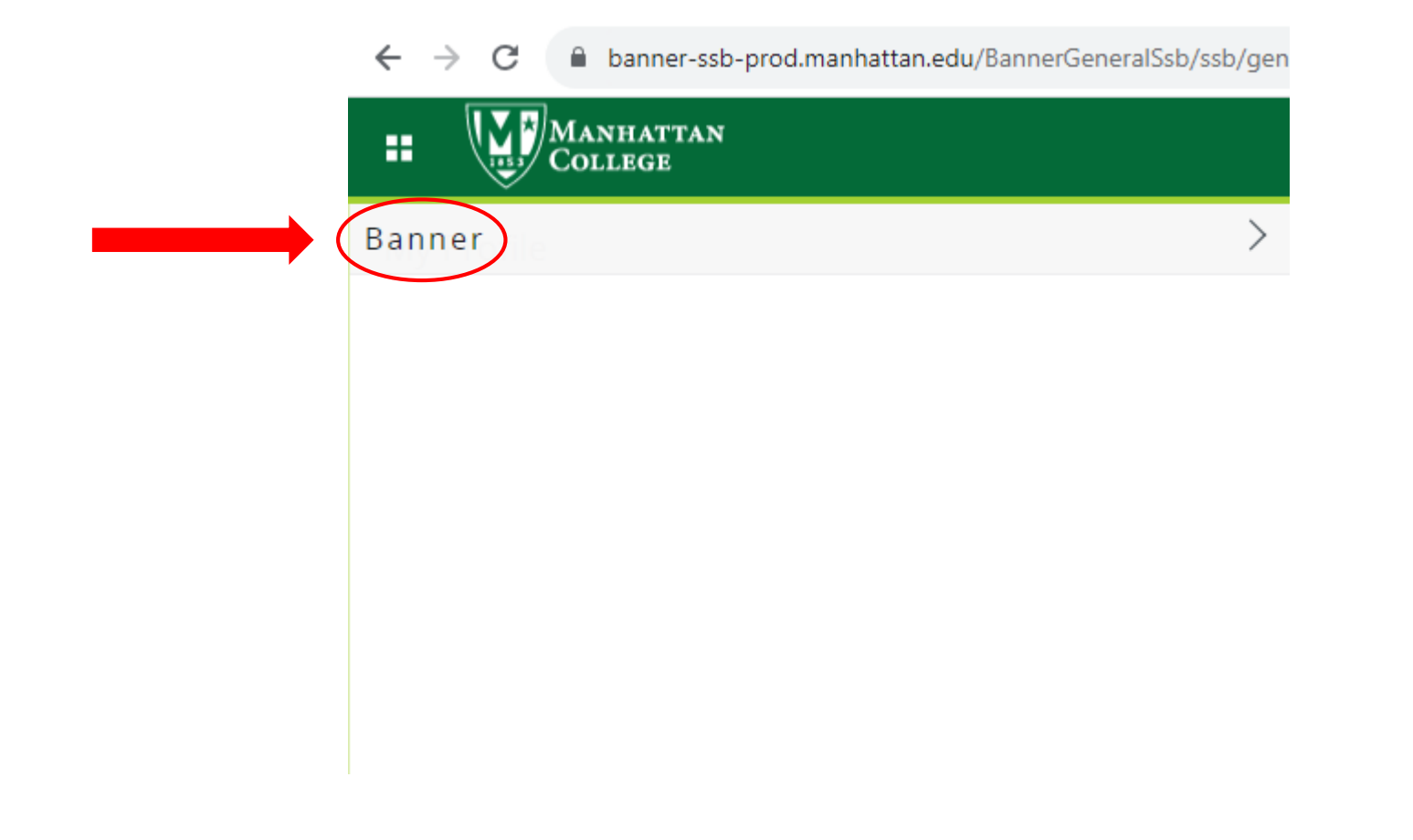

#### **STEP 6**:

#### Select "Student"

← → C 🔒 banner-ssb-prod.manhattan.edu/BannerGeneralSsb/ssb/gen

|       | Manhattan<br>College    |   |
|-------|-------------------------|---|
| < в   | anner                   |   |
| Edit  | Your Office Information |   |
| Finar | ncial Aid               | > |
| Oriei | ntation Menu            | > |
| Pers  | onal Information        | > |
| Resid | dence Life              | > |
| Stud  | ent                     | > |
|       |                         |   |

#### **STEP 7:**

### Select "Registration"

|          | ← → C 🗎 banner-ssb-prod.manhattan.edu/BannerGeneralSsb/ | /ssb/gene |
|----------|---------------------------------------------------------|-----------|
|          | H MANHATTAN<br>College                                  |           |
| <b>`</b> | < Student                                               |           |
|          | Registration                                            | >         |
|          | Student Records                                         | >         |
|          | Student Account                                         |           |
|          | Graduation Clearance Checklist                          |           |
|          | Clearinghouse Enrollment Services - MYHUB               |           |
|          | Request a Replacement ID Card                           |           |
|          | Communication Internship Request                        |           |
|          | Student Profile (9x)                                    |           |
|          | Grades - Student View (9x)                              |           |
|          |                                                         |           |

#### **STEP 8:**

#### Select "Add or Drop Classes"

| ← → C                                           |
|-------------------------------------------------|
| H MANHATTAN<br>College                          |
| < Registration                                  |
| Select Term                                     |
| Add or Drop Classes                             |
| Look Up Classes                                 |
| Registration Fee Assessment                     |
| Registration Status                             |
| Update Student Term Data                        |
| View Textbooks for All of My Registered Courses |
| Start Interschool Transfer Request              |
|                                                 |
|                                                 |
|                                                 |
|                                                 |

**STEP 9:** 

#### Select a Term

| Financial Aid | Personal Information | Orientation Student | Residence Life |           |                         |  |
|---------------|----------------------|---------------------|----------------|-----------|-------------------------|--|
| Search        |                      | Go                  |                |           |                         |  |
| REGIST        | TRATION TE           | ERM                 |                |           |                         |  |
| Select a Tern | n:                   |                     |                | Fall 2023 | $\mathbf{\overline{)}}$ |  |

© 2023 Ellucian Company L.P. and its affiliates.

**STEP 10:** 

### Select "Submit"

| $\leftrightarrow$ $\rightarrow$ G | banner-ssb-prod.     | manhattan.edu/l | PROD/zwska | lrt.displayAlert |             |
|-----------------------------------|----------------------|-----------------|------------|------------------|-------------|
| MAI                               | NHATTAN COLLEG       | GE              |            |                  |             |
| Financial Aid                     | Personal Information | Orientation St  | tudent Res | idence Life      |             |
| Search                            |                      | G               | o          |                  |             |
| REGIST                            | RATION TE            | ERM             |            |                  |             |
| Select a Terr                     | n:                   |                 |            |                  | Fall 2023 🗸 |
| Submit<br>RELEASE: 8              |                      |                 |            |                  |             |

© 2023 Ellucian Company L.P. and its affiliates.

# Step 11: Read and agree terms to proceed with registration

| 💱 Inside Manhattan   Inside Manha 🗙 📀 Review Terms and Conditions for 🗴 🕂                       | ✓ - □ >                |
|-------------------------------------------------------------------------------------------------|------------------------|
| $\leftarrow$ $\rightarrow$ C $\square$ banner-ssb-prod.manhattan.edu/PROD/zwskalrt.displayAlert | @ ☆ 🛛 😩                |
| Manhattan College                                                                               |                        |
| Financial Aid Personal Information Orientation Student Residence Life                           |                        |
| Search Go                                                                                       | SITE MAP   HELP   EXIT |

#### Note: You must read and agree to this acknowledgment to proceed with Registration.

By proceeding with online registration, I accept full responsibility to pay all tuition, fees and other associated costs assessed as a result of my registration and/or receipt of services. I further understand and agree that my registration and acceptance of these terms constitutes a promissory note agreement (i.e., a financial obligation in the form of an educational loan as defined by the U.S. Bankruptcy Code at 11 U.S.C. B523(a)(8)) in which Manhattan College is providing me educational services and I promise to pay for all assessed tuition, fees and other associated costs by the published or assigned due date. If there is a dispute or problem with this agreement then the College will follow the law of the state of New York. Further, I acknowledge that a late penalty of 1% of the outstanding balance of my student account will be assessed monthly until the account is paid in full.

I understand and accept that if I fail to pay my student account bill or any monies due and owing Manhattan College by the scheduled due date, and fail to make acceptable payment arrangements to bring my account current, Manhattan College may refer my delinquent account to a collection agency. I further understand that I am responsible for paying the collection agency fee, which may be based on a percentage at a maximum of 33.33% percent of my delinquent account, together with all costs and expenses, including reasonable attorney's fees, necessary for the collection of my delinquent account.

By providing my mobile number to the college, I provide express consent to be called on a wireless number via auto-dialer or prerecorded message and I knowingly release the wireless number to the calling entity and receive text messages for the wireless number provided and any future numbers. I understand and agree that should I leave Manhattan College under any circumstance with a balance due, I hereby authorize Manhattan College and/or its agents, including attorneys and/or collection agencies, to contact me via cellular telephone and/or all forms of electronic technology (to include text messaging and e-mail) using my current phone number or any future number to collect such outstanding debt, unless I notify such party in writing to cease such communication.

By submitting below, I agree that I, the student, read, understand, and agree to comply with the notice above.

I Agree, and want to register for classes.

I Disagree; I do not wish to register for classes at this time; contact the Student Accounts and Bursar Services office for clarification.

RELEASE: 8.2.12MC

# Step 12: Input all CRN numbers of courses for the semester, each course in a box

| Personal Information Student Residence Life                                   |                                                                          |
|-------------------------------------------------------------------------------|--------------------------------------------------------------------------|
| Search Go                                                                     | RETURN TO MENU SITE MAP HELP EXIT                                        |
| Add or Drop Classes                                                           |                                                                          |
| To add a class, enter the Course Reference Number in the Add Classes section. | To drop a class, use the options available in the Action pull-down list. |
| Add Classes Worksheet                                                         |                                                                          |
| CRNs                                                                          |                                                                          |
|                                                                               |                                                                          |
| Submit Changes Class Search Reset                                             |                                                                          |

[ View Holds | Change Class Options ]

RELEASE: 8.5.3

## Step 13: Once each course is inputted, Select "SUBMIT CHANGES"

| Personal Information Student Residence Life |                                   |
|---------------------------------------------|-----------------------------------|
| Search                                      | RETURN TO MENU SITE MAP HELP EXIT |
| Add or Drop Classes                         |                                   |

🔍 To add a class, enter the Course Reference Number in the Add Classes section. To drop a class, use the options available in the Action pull-down list.

| Add Classes Worksheet             |   |              |                  |        |  |
|-----------------------------------|---|--------------|------------------|--------|--|
| CRNs                              | 5 |              |                  |        |  |
|                                   |   |              |                  |        |  |
| Submit Changes Class Search Reset |   |              |                  |        |  |
|                                   |   | [ View Holds | Change Class Opt | ions ] |  |
| RELEASE: 8.5.3                    |   |              |                  |        |  |

#### Add Classes Worksheet

# Review your schedule to ensure all courses were accepted with no errors

• If you have an error, please review what the error message states and contact the appropriate Advisor to help you.

You can contact the Registrar's Office at: <u>registrar@manhattan.edu</u> With any questions or concerns or make an appointment to come to the office at: <u>Registrar Appointment Calendar</u>